# North Lakes | STATE COLLEGE

Learn, Lead, Succeed

**INSTRUCTIONS** 

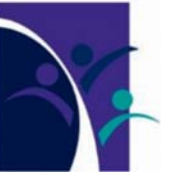

## YEAR 8 - YEAR 11 2023 SUBJECT SELECTION HOW TO GUIDE

#### The following Help Guide is designed to assist you with selecting subjects for 2023:

- Subject Selection opens on Friday July 29 at 9:00am and closes Monday August 22 at 9:00am.
- Students in Years 7, 8 and 9 in 2022 are to submit a signed copy of the Subject Selection Form generated by OneSchool.
- Students in Year 10 in 2022 will attend a SET Plan Interview with a parent on Wednesday August 10 and submit their SET P and Subject Selection Form.
- All students in Year 7 to Year 10 in 2022 will select their 2023 subjects online. *Students without internet access at home can use school computers during school time.*
- No other process is available for students to select 2023 subjects.
- Please note that subject selection by a student does not guarantee entry into the subject.
- Students must ensure that they read the relevant Curriculum Handbook. Some subjects may require additional fees to be paid so please check the fees document on the College website for further details about additional fees.

### Step 1 Log on to the Oneschool website - https://oslp.eq.edu.au

| Step 2                                             |   | Department of Education, Training and Employment                                                                                                    |
|----------------------------------------------------|---|----------------------------------------------------------------------------------------------------|
| Type in your<br>School<br>Logon ID &<br>Password & |   | Logon ID<br>Password<br>Change my password<br>Login                                                                                                    |
| press Login                                        |   | Cepyright   <u>Disclaimer</u>   <u>Privacy</u>   <u>Access keys</u>   <mark>∛N</mark> <u>Other languages</u><br>© The State of Queensland (Department of Education, Training and Employment) 2012.<br><u>Queensland Government</u> |
|                                                    |   |                                                                                                    |
|                                                    |   |                                                                                                    |
|                                                    | Ŧ |                                                                                                    |

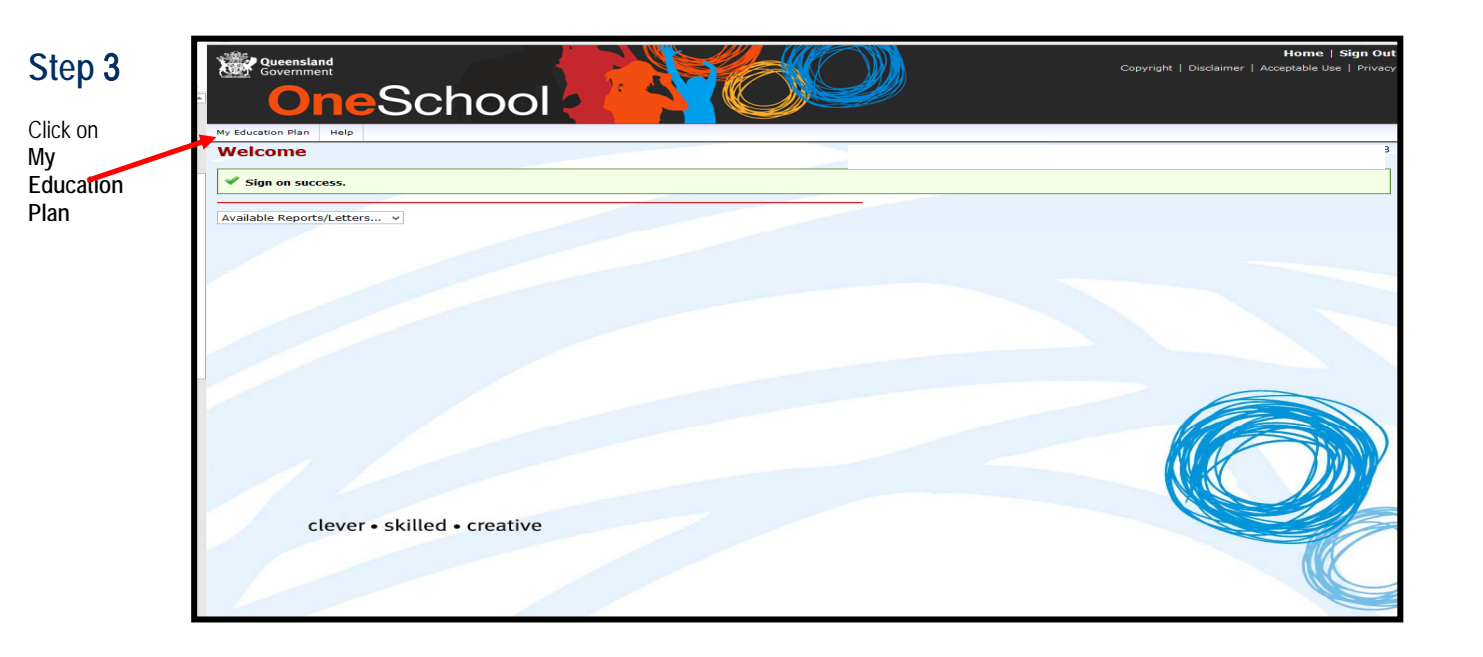

| Wy Education Rem   Help   Intended Learning                                                                                                    | Selection Strategies Monitoring & Review                                                                                                    |
|----------------------------------------------------------------------------------------------------|----------------------------------------------------------------------------------------------------|
| I. After Year 10, I Intend to:         Ordiname my studies at the should         Continue my studies at a Magnitude at should a standard at a Magnitude at and at a Magnitude of the should attempt of the should attempt of the should be (25 hours or more per reset)         Other         Class studies and attempt of the should be added attempt of the should be added a | S. While at school 1 am aiming to achieve:                                                                                                    |
| Controles over and taxing<br>Controles over and taxing<br>Controles and a subool with training with a Replatmed Training Organization<br>Controles allow a subool with User Role<br>Controles allow and User Role<br>Controles and and User Role<br>Controles and and User Role<br>Controles and and User Role<br>Controles and and Controles and Role Role Role Role Role<br>Sector                                                                                                    | When I leave science of pathway includes:     When A leave science of pathway includes:     Trainentie     Approximative     Devenuity     Defense     Other |

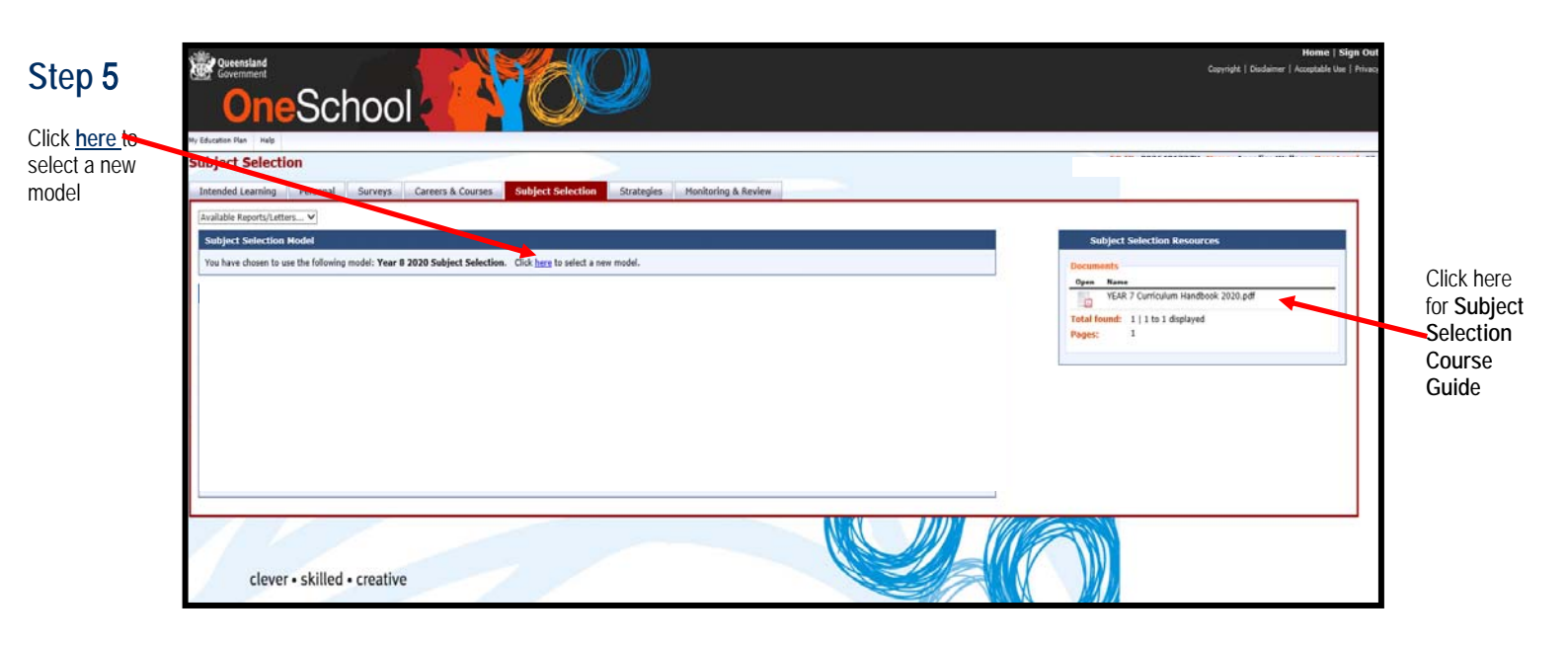

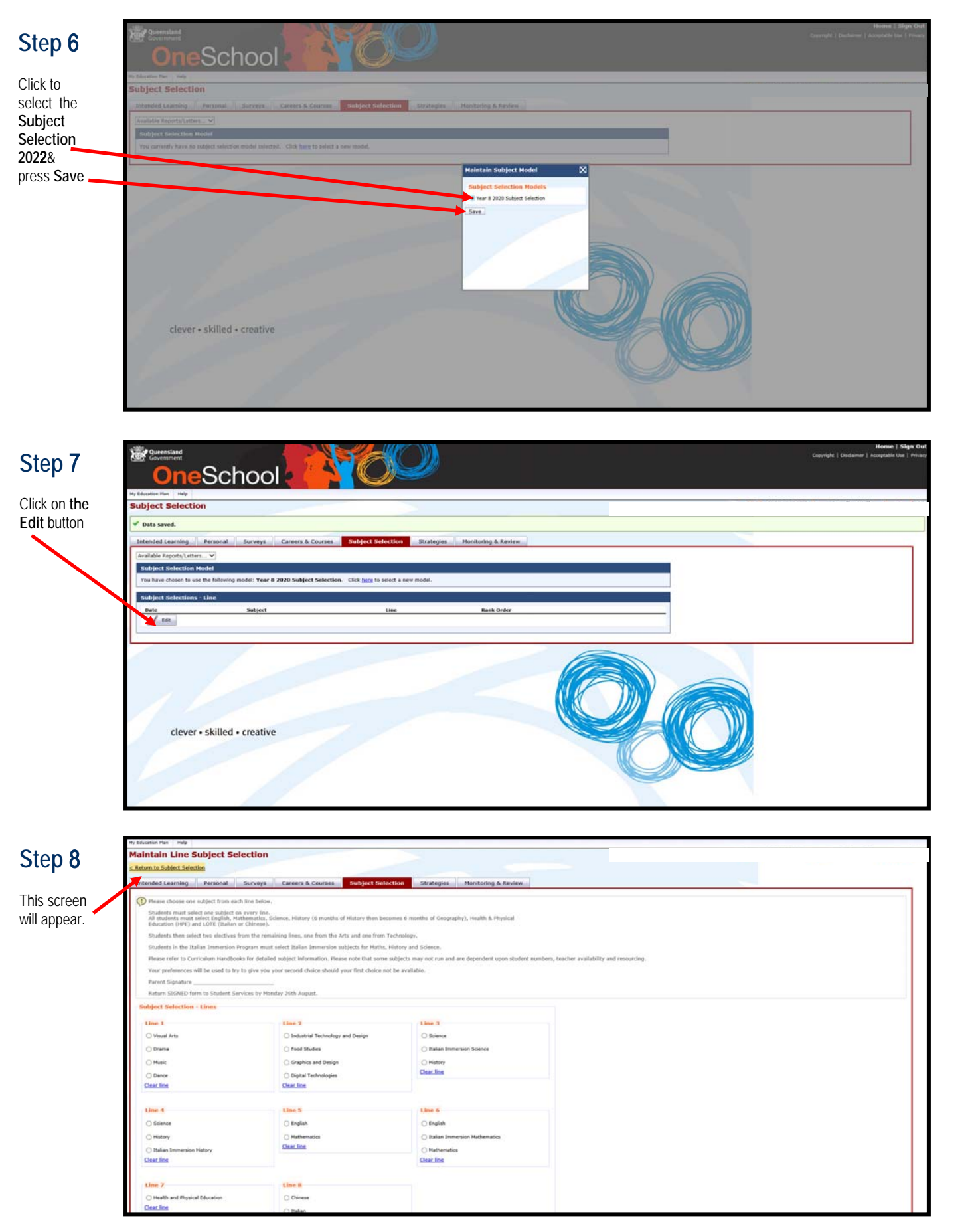

You need to carefully read the instructions at the top of the form explaining year level requirements

 $\Rightarrow$  You must select one subject on every line.

⇒ At the bottom of the page it asks you for two preferences. These are the electives that you would like to be considered for if you are not successful in gaining entry into your preferred electives. Click the ADD NEW button for each preference.

Once you are happy with your selections, ENSURE YOU PRESS SAVE at the bottom of the screen.

| Vujdate successful,                                                                                                    |                                                                |                                                        |                                            |  |
|----------------------------------------------------------------------------------------------------|----------------------------------------------------------------|--------------------------------------------------------|--------------------------------------------|--|
| Intended Learning Personal                                                                                                    | Surveys Careers & Courses Subject Select                       | tion Strategies Monitoring & Review                    |                                            |  |
| Please choose one subject from a                                                                                                    | ach line below.                                                |                                                        |                                            |  |
| Students must taket one vubject an every line.<br>All students must taket English, Hathamatics, Science, History (6 months of History then becomes 6 months of Geography), Health & Physical<br>Enduction (MCP) and DTSE (Taking or Chemes). |                                                                |                                                        |                                            |  |
| Students then select two electives                                                                                                    | s from the remaining lines, one from the Arts and one from Te  | chnology.                                              |                                            |  |
| Students in the Italian Immersion                                                                                                    | Program must select Italian Immersion subjects for Maths, H    | istory and Science.                                    |                                            |  |
| Please refer to Carriculum Handb                                                                                                    | ooks for detailed subject information. Please note that some s | ubjects may not run and are dependent upon student num | bers, teacher availability and resourcing. |  |
| Your preferences will be used to t                                                                                                    | ry to give you your second choice should your first choice not | be available.                                          |                                            |  |
| Parent Signature                                                                                                    |                                                                |                                                        |                                            |  |
| Return SIGNED form to Student 5                                                                                                    | ienvices by Monday 26th August.                                |                                                        |                                            |  |
| Subject Selection - Lines                                                                                                    |                                                                |                                                        |                                            |  |
| Line L                                                                                                    | Line 2                                                         | Line 3                                                 |                                            |  |
| O Visual Arts                                                                                                    | Food Studies                                                   | O Italian Immersion Science                            |                                            |  |
| Drama                                                                                                    | C Graphics and Design                                          | Science                                                |                                            |  |
| O Music                                                                                                    | C Industrial Technology and Design                             | History                                                |                                            |  |
| O Desire                                                                                                    | O Distal Technologies                                          | Clearline                                              |                                            |  |
| Clear line                                                                                                    | Clearline                                                      |                                                        |                                            |  |
|                                                                                                    |                                                                |                                                        |                                            |  |
| Line 4                                                                                                    | Line 5                                                         | Line 6                                                 |                                            |  |
| O Science                                                                                                    | English                                                        | ) English                                              |                                            |  |
| O Italian Immersion History                                                                                                    | O Mathematics                                                  | Mathematics                                            |                                            |  |
| () History                                                                                                    | Clear line                                                     | O Italian Incorporate Mathematics                      |                                            |  |
|                                                                                                    |                                                                | C Artement Support Support Franchistory                |                                            |  |

Step 10 The screen below will show the subjects you have chosen. You can edit any of these choices by clicking the Edit button. ENSURE YOU PRESS SAVE. Once you are happy with your choices proceed to Step 11.

| Government<br>OneS            | school                                                                    | 2                              |            | Home   Sign C<br>Copright   Disdamer   Acceptable Uar   Pro |
|-------------------------------|---------------------------------------------------------------------------|--------------------------------|------------|-------------------------------------------------------------|
| / Education Plan Halp         |                                                                           |                                |            |                                                             |
| ubject Selection              |                                                                           |                                |            |                                                             |
| Intended Learning Per         | annal Gurveys Careers & Courses Subject Selection                         | Stratevies Monitoring & Review |            |                                                             |
| Available Reports/Letters     | 2                                                                         |                                |            |                                                             |
|                               | <u></u>                                                                   |                                |            |                                                             |
| Subject a dection Model       |                                                                           |                                |            |                                                             |
| You have closen to use the ro | slowing model: Year 8 2020 Subject Selection. Cick here to select a new a | model.                         |            |                                                             |
| Subject : elections - Line    | la:                                                                       |                                |            |                                                             |
| Date                          | Subject                                                                   | Line                           | Rank Order |                                                             |
| 29-Jul-2 19                   | Drama                                                                     | Line 1                         | 0          |                                                             |
| 29-Jul-2 19                   | Food Studies                                                              | Line 2                         | 0          |                                                             |
| 29-Jul-2 19                   | Science                                                                   | Line 3                         | 0          |                                                             |
| 29-34-2 19                    | History                                                                   | Line 4                         | 0          |                                                             |
| 29-34-2 19                    | English                                                                   | Line 5                         | 0          |                                                             |
| 29-36-3 19                    | Mathematics                                                               | Line 6                         | 0          |                                                             |
| 29-36-4-19                    | Please and Physical Education                                             | Line 8                         | 0          |                                                             |
| 1 850                         | 01401400                                                                  |                                | v          |                                                             |
| Preferences Husic,Vi          | isual Arta                                                                |                                |            |                                                             |
|                               |                                                                           |                                |            |                                                             |
| clever • ski                  | illed • creative                                                          |                                |            |                                                             |

# Step 11

Click drop down box next to Available Reports/ Letters

Select Subject Selection

| lable Reports/Letters       | onal Surveys Careers & Courses Subject Selection                          | Strategies Monitoring & Review |            |  |
|-----------------------------|---------------------------------------------------------------------------|--------------------------------|------------|--|
| bject Selection Hodel       |                                                                           |                                |            |  |
| u have chosen to use the fo | allowing model: Year 8 2020 Subject Selection. Click here to select a new | rmodel.                        |            |  |
|                             |                                                                           |                                |            |  |
| bject Selections - Line     |                                                                           |                                |            |  |
| late                        | Subject                                                                   | Line                           | Rank Order |  |
| 9-Jul-2019                  | Drama                                                                     | Line 1                         | 0          |  |
| 9-30-2019                   | Food Stadies                                                              | Une 2                          | 0          |  |
| 9-30-2019                   | Science                                                                   | Line d                         | 0          |  |
| 9-34-2019                   | English                                                                   | Line 5                         | 0          |  |
| 9-34-2019                   | Hathematics                                                               | Line 6                         | 0          |  |
| 9-34-2019                   | Health and Physical Education                                             | Line 7                         | 0          |  |
| 9-Jul-2019                  | Italian                                                                   | Line 8                         | 0          |  |
| / Ede                       |                                                                           |                                |            |  |
| eferences Music, Vis        | ual Arts                                                                  |                                |            |  |
| 772                         |                                                                           |                                |            |  |

If the Subject Selection form does not appear, please see the **TROUBLESHOOTING GUIDE** at the back of this instruction sheet.

# Step 12 The completed Subject Selection Form below must be printed, <u>signed</u> by your parents and returned to the College by Monday August 23 at 9:00<sup>am</sup>

- Year 7, Year 8 and Year 9 return signed form to the box located in the Student Centre.
- Year 10 bring <u>signed</u> subject selection form and SET Plan to your interview on Wednesday August 11 (see Step 13 for instructions on how to download your SET Plan).

| Student Name                                                                     | a.                                                                                                    | FO ID:                             |                                                                                                    |  |
|----------------------------------------------------------------------------------|----------------------------------------------------------------------------------------------------|------------------------------------|----------------------------------------------------------------------------------------------------|--|
| Date of Birth:                                                                   |                                                                                                    |                                    | LUI:                                                                                                    |  |
| Year Level:                                                                      |                                                                                                    |                                    | Roll Class:                                                                                                    |  |
| Subject                                                                          | Selection                                                                                                    |                                    |                                                                                                    |  |
| Instructions:<br>Students mus<br>All students n<br>Geography), I<br>Education (H | t select one subject on every line.<br>hust select English, Mathematics, Scier<br>Health & Physical<br>PE) and LOTE (Italian or Chinese). | nce, History (6 months of History  | then becomes 6 months of                                                                                                    |  |
| Students then                                                                    | select two electives from the remainin                                                                                                    | g lines, one from the Arts and or  | e from Technology.                                                                                                    |  |
| Students in th                                                                   | e Italian Immersion Program must sele                                                                                                    | ct Italian Immersion subjects for  | Maths, History and Science.                                                                                                    |  |
| Please refer t                                                                   | o Curriculum Handbooks for detailed s                                                                                                    | ubject information. Please note th | hat some subjects may not run and                                                                                                    |  |
| are dependen                                                                     | t upon student numbers, teacher availa                                                                                                    | ability and resourcing.            | the sugest may not an and                                                                                                    |  |
| Your preferen                                                                    | ices will be used to try to give you your                                                                                                 | second choice should your first    | choice not be available.                                                                                                    |  |
| Parent Signat                                                                    | ture                                                                                                    |                                    |                                                                                                    |  |
|                                                                                  | ED form to Student Convises hu Mander                                                                                                    | 26th August                        |                                                                                                    |  |
| Line 1                                                                           | Dionnito Student Services by Monda                                                                                                    | y zouri August.                    | Music                                                                                                    |  |
|                                                                                  | Visual Arts                                                                                                    |                                    |                                                                                                    |  |
| Line 2                                                                           | Digital Technologies                                                                                                    | Food Studies                       | Graphics and Design                                                                                                    |  |
|                                                                                  | <ul> <li>Industrial Technology and<br/>Design</li> </ul>                                                                                  |                                    |                                                                                                    |  |
| Line 3                                                                           | History                                                                                                    | Italian Immersion Science          | Science                                                                                                    |  |
| Line 4                                                                           | History                                                                                                    | Italian Immersion History          | Science                                                                                                    |  |
| Line 5                                                                           | English                                                                                                    | Mathematics                        |                                                                                                    |  |
| Line 6                                                                           | English                                                                                                    | Italian Immersion<br>Mathematics   | Mathematics                                                                                                    |  |
| Line 7                                                                           | Health and Physical<br>Education                                                                                                    |                                    |                                                                                                    |  |
| Line 8                                                                           | Chinese                                                                                                    | ✓ Italian                          | Italian Immersion                                                                                                    |  |
| Preferences:                                                                     | Music, Visual Arts                                                                                                    |                                    | an a the second second s |  |
|                                                                                  | 512                                                                                                    |                                    |                                                                                                    |  |
|                                                                                  |                                                                                                    |                                    |                                                                                                    |  |
|                                                                                  |                                                                                                    |                                    |                                                                                                    |  |
|                                                                                  |                                                                                                    |                                    |                                                                                                    |  |
|                                                                                  |                                                                                                    |                                    |                                                                                                    |  |
|                                                                                  |                                                                                                    |                                    |                                                                                                    |  |
|                                                                                  |                                                                                                    |                                    |                                                                                                    |  |
|                                                                                  |                                                                                                    |                                    |                                                                                                    |  |
|                                                                                  |                                                                                                    |                                    |                                                                                                    |  |
|                                                                                  |                                                                                                    |                                    |                                                                                                    |  |
|                                                                                  |                                                                                                    |                                    |                                                                                                    |  |
|                                                                                  |                                                                                                    |                                    |                                                                                                    |  |

You have now completed your 2022 Subject Selection Form. A new timetable will be distributed to you in the last week of Term 4

No subject changes will be allowed after this date

**Step 13** This step only applies to current Year 10 students *(students entering Year 11 in 2022)* who need to download their SET Plan.

|  | Subject Selection           Intended Learning         Personal         Surveys         Careers & Courses         Subject Selection         Strategies         Monitoring & Review                                                                                                    |                                                                                                    |                                                                              |                                                                                                    |  |  |  |  |
|--|----------------------------------------------------------------------------------------------------|----------------------------------------------------------------------------------------------------|------------------------------------------------------------------------------|----------------------------------------------------------------------------------------------------|--|--|--|--|
|  | Available Reports/Lette<br>Subject Selection M<br>You have chosen to us<br>Subject Selections                                                                                                    | rs •<br>odel<br>e the following model: Year 11 Subject Selection - 2015 (COPY). Click <u>her</u><br>Line                                                                                   | re to select a new model.                                                    | Subject Selection Resources Documents Open Name NI SC Senior Subject Dathways                                                                                                    |  |  |  |  |
|  | Date           06-Aug-           06-Aug- | Subject<br>Mathematics B<br>Engineering Technology<br>English<br>Business Communication and Technologies<br>Visual Art Studies<br>Usual Art Studies<br>Italian<br>Tutorial/Sport<br>Access | Line 1<br>Line 2<br>Line 3<br>Line 4<br>Line 5<br>Line 6<br>Line 7<br>Line 8 | Image: Spdf       Subject realingys         Image: YEAR 11 & YEAR 12         Image: YEAR 11 & YEAR 12         Image: YEAR 11 & YEAR 12         Image: YEAR 11 & YEAR 12         Image: YEAR 11 & YEAR 12         Image: YEAR 11 & YEAR 12         Image: YEAR 11 & YEAR 12         Image: YEAR 11 & YEAR 12         Image: YEAR 11 & YEAR 12         Image: YEAR 11 & YEAR 12         Image: YEAR 11 & YEAR 12         Image: YEAR 11 & YEAR 12         Image: YEAR 11 & YEAR 12         Image: YEAR 11 & YEAR 12         Image: YEAR 12 & YEAR 12         Image: YEAR 12 & YEAR 12 |  |  |  |  |
|  | Preferences Conception                                                                                                    | ertificate II in Business (VBU11),Geography (GEG11)                                                                                                    |                                                                              |                                                                                                    |  |  |  |  |

| Click drop<br>down box next<br>to Available<br>Reports/<br>Letters | Weensland<br>Government<br>OneSchool                                                                                       | Home   Sign Out<br>Copyright   Disclaimer   Acceptable Use   Privacy |
|--------------------------------------------------------------------|----------------------------------------------------------------------------------------------------|----------------------------------------------------------------------|
| Select<br>SET Plan                                                 | Available Reports/Letters<br>Available Reports/Letters<br>Student Timetable - Weekly<br>Str Plan<br>Student Course Planner |                                                                      |
|                                                                    |                                                                                                    |                                                                      |
|                                                                    | clever • skilled • creative                                                                                                |                                                                      |
|                                                                    |                                                                                                    |                                                                      |

Print your Set Plan and have it signed by a Parent/Guardian and bring it to your SET Plan Interview.

#### TROUBLESHOOTING

If the Subject Selection Form does not appear, you may have **Pop-Ups** blocked on your computer. Here are some examples on how to disable **Pop-Ups**.

| E                                                                                                    |                                                                                                    |
|----------------------------------------------------------------------------------------------------|----------------------------------------------------------------------------------------------------|
| MANAGING POPLUPS FROM INTERNET EXPLORER                                                                                                    | Pen-un Blocker Settings                                                                                                    |
| MANAGING POP-UPS FROM IN TERNET EAFLORER<br>Pop-up Blocker is turned on in Internet Explorer by default. To turn it off or to turn it on<br>again if you've already turned it off, follow these steps:                                                                                                    | Exceptions                                                                                                    |
|                                                                                                    | Web sites by adding the site to the list below.                                                                                                    |
| 1. Open Internet Explorer by clicking the Start Button 🧐 , and then clicking Internet Explorer.                                                                                                    | Address of Web site to allow:                                                                                                    |
| 2. Click the Tools button, and then click Pop-up Blocker.                                                                                                    | Allowed sites:                                                                                                    |
| <ul><li>3. Do one of the following:</li><li>To turn off the Pop-up Blocker, click Turn Off Pop-up Blocker.</li></ul>                                                                                                    | Remove All                                                                                                    |
| To turn on Pop-up Blocker, click Turn On Pop-up Blocker.                                                                                                    |                                                                                                    |
|                                                                                                    | Notifications and Filter Level                                                                                                    |
|                                                                                                    | Play a sound when a pop-up is blocked.  Show Information Bar when a pop-up is blocked.                                                                                                    |
|                                                                                                    | Filter Level:                                                                                                    |
|                                                                                                    | High: Block all pop-ups (Ctrl to override)                                                                                                    |
|                                                                                                    | Pop-up Blocker FAQ Close                                                                                                    |
| MANAGING POP-UPS FROM GOOGLE CHROME<br>Google Chrome prevents pop-ups from appearing automatically and cluttering your screen.<br>Whenever the browser blocks pop-ups for a site, the 🗭 icon appears in the address bar.<br>Click the icon to see the pop-ups that have been blocked or to manage pop-up settings for the<br>site. | This       X       Blogger:: Ed       X       Did I Know?       X         The following pop-ups were blocked on this page       X       X       X       X         The following pop-ups were blocked on this page       X       X       X       X       X         Add a link to Google Reader       X       X |
|                                                                                                    |                                                                                                    |
| MANAGING POP-UPS FROM SAFARI                                                                                                    | Safari File Edit View Histor<br>About Safari                                                                                                    |
| 1. Open Safari                                                                                                    | Preferences %,                                                                                                    |
| 2. Click on the Safari Menu                                                                                                    | ✓ Block Pop-Up Windows ①爰K                                                                                                    |
| 3. Uncheck "Block Pop-Up Windows".                                                                                                    | Private Browsing<br>Reset Safari<br>Empty Cache                                                                                                    |
|                                                                                                    | Services                                                                                                    |

Hide Safari

**Hide Others** 

Show All Quit Safari ЖH

жQ

∖сжн

MANAGING POP-UPS FROM FIREFOX

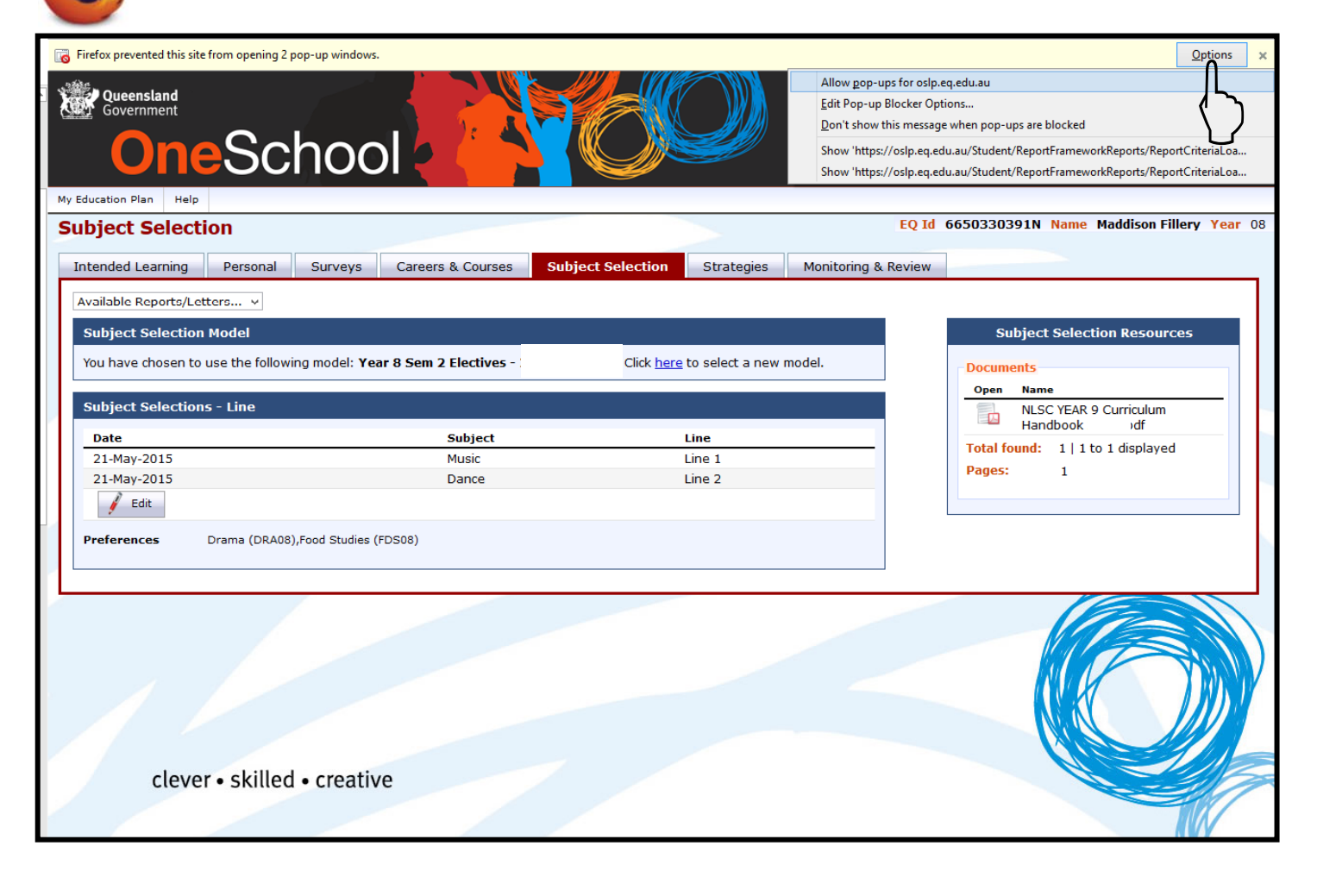

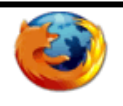

#### MANAGING POP-UPS FROM FIREFOX

The Mozilla Firefox pop-up blocker is integrated into the Firefox browser. To disable the pop-up blocker, follow the steps below:

1. At the top of the Firefox window, click on the Firefox button (Tools menu in Windows XP) and then click Options on the menu bar.

- 2. Select the Content panel.
- 3. Remove the checkmark beside the Block Pop-up windows option.
- 4. Click Ok to close the window.

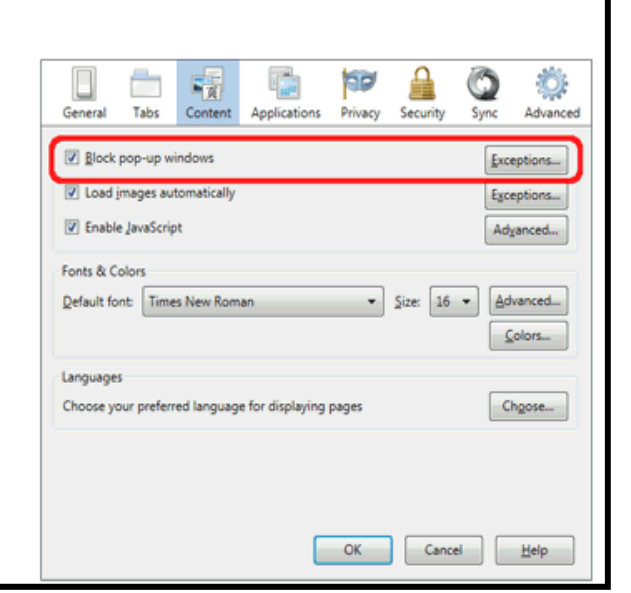

If after enabling **Pop-Ups**, the Subject Selection Form still does not appear, you can try downloading the latest version of **JAVA**. *http://www.java.com/en/download/*